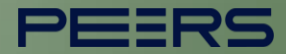

# Guia para incorporar a Certificação FAPI no diretório

Fevereiro de 2023

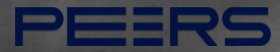

## **Open**Insurance CONTEÚDO DO DOCUMENTO

01. Certificações do Servidor de Autorização

<u>02. Certificação da</u> <u>Declaração de Software</u>

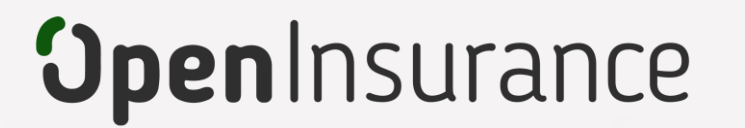

# Certificação do Servidor de Autorização

Trata-se da certificação FAPI de Transmissora e DCR, as certificações são geradas em conjunto com o time da Open ID Foundation e devem ser adicionadas em **ambiente sandbox e produção** do diretório de participantes.

Dentro do ambiente de <u>produção e sandbox</u> do Diretório, acesse sua organização.

Dentro do menu "Servidores de Autorização" selecione o servidor desejado e o submenu "Certificações do Servidor": **Importante:** É necessário que a instituição já tenha adquirido a certificação de transmissora e DCR junto ao time da OPEN ID Foundation Para orientações acessar o tutorial dedicado no link: <u>Diretrizes Técnicas de Certificação</u>

| <b>Open</b> Insurance                                                                        | CERTIFICAÇÕES DO SER    | VIDOR              |                        |                   |                               | CRGANIZAÇÕES       | PORTUGUÊS          | s (8) |
|----------------------------------------------------------------------------------------------|-------------------------|--------------------|------------------------|-------------------|-------------------------------|--------------------|--------------------|-------|
| Organização OPEN INSURANCE BRASIL                                                            | 🏛 Organização / OPEN IN | ISURANCE BR / 📱 Se | rvidores de Autorizaçã | o / testes / O Ce | rtificações do Servidor       |                    |                    |       |
| Servidores de Autorização<br>testes                                                          |                         |                    |                        |                   |                               |                    | JMA NOVA CERTIFICA | кção  |
| Detaines da Organização     Contatos     Reivindicações de domínio de                        | STATUS TIPO DE PERFIL   | VARIANTE DE PERFIL | CERTIFICAÇÃO URI       | VERSÃO DO PERFIL  | DATA DE INÍCIO DA CERTIFICAÇÃ | O ATA DE EXPIRAÇÃO | DA CERTIFICAÇÃO    | AÇÕES |
| <ul> <li>autoridade</li> <li>Reivindicações de papel de<br/>domínio de autoridade</li> </ul> | 4                       |                    |                        | Atualizar         |                               |                    |                    | Þ     |
| Servidores de Autorização<br>Informações do servidor de<br>autorização                       |                         |                    |                        |                   |                               |                    |                    |       |
| <ul> <li>Certificações do Servidor</li> <li>Recursos da API</li> </ul>                       |                         |                    |                        |                   |                               |                    |                    |       |

## **3** Acesse a área "Certificações do Servidor" e clique em "ADICIONE UMA NOVA CERTIFICAÇÃO"

| <b>Open</b> Insurance                                                                             |                                                                                                    | 🏛 organizações 📀 português 🚫                |
|---------------------------------------------------------------------------------------------------|----------------------------------------------------------------------------------------------------|---------------------------------------------|
| Organização     OPEN INSURANCE BRASIL                                                             | 🏛 Organização / OPEN INSURANCE BR / 羣 Servidores de Autorização / testes / O Certificações do Servidor |                                             |
| Servidores de Autorização<br>testes                                                               |                                                                                                    | + ADICIONE UMA NOVA CERTIFICAÇÃO            |
| Contatos                                                                                          | STATUS TIPO DE PERFIL VARIANTE DE PERFIL CERTIFICAÇÃO URI VERSÃO DO PERFIL DATA DE INÍCIO DA CERTIFICA | AÇÃO ATA DE EXPIRAÇÃO DA CERTIFICAÇÃO AÇÕES |
| autoridade<br>Reivindicações de papel de<br>dominio de autoridade                                 | Atualizar                                                                                              |                                             |
| <ul> <li>Servidores de Autorização</li> <li>Informações do servidor de<br/>autorização</li> </ul> |                                                                                                    |                                             |
| <ul> <li>Certificações do Servidor</li> <li>Recursos da API</li> </ul>                            |                                                                                                    |                                             |

Selecione o tipo de certificação "Redirect" ou "DCR" e clique no botão continuar:

| lova Certificação    |                                 | ×   |
|----------------------|---------------------------------|-----|
| Detalhes do perfil   |                                 |     |
| Tipo de Certificação |                                 |     |
| Redirect             | Variante do tipo de certificado | • • |
| CIBA                 | nequired.                       |     |
| r DCB                |                                 |     |

#### Orientações para cadastro da Certificação FAPI - Transmissora

**5** Ao selecionar o tipo de certificação de "Redirect", selecione a Variante do tipo de certificação:

| Nova Certificação                                            |     |                                                                                                    | × |
|--------------------------------------------------------------|-----|----------------------------------------------------------------------------------------------------|---|
| Detalhes do perfil                                           |     |                                                                                                    |   |
| Tipo de Certificação<br>Redirect<br>Detalhes da certificação | • • | Variante do tipo de certificado<br>BR-OPIN Adv. OP w/ MTLS<br>BR-OPIN Adv. OP w/ MTLS, PAR<br>BR-OPIN Adv. OP w/ Private Key<br>BR-OPIN Adv. OP w/ Private Key, PAR |   |

6

Informe os detalhes da certificação e o link ao *payload* da certificação. O *payload* pode ser encontrado <u>na página de instituições certificadas da OpenID</u>, na seção "Brazil Open Insurance". É disponibilizado um link para cada variante, que pode ser copiado com o botão direito do mouse:

| Nova Certificação                   |                                                                 | ×        |                 |                 |                                       |                                        |                                          |                                                                              |                                        |                                               |                                                 |                                                       |                                                                     |
|-------------------------------------|-----------------------------------------------------------------|----------|-----------------|-----------------|---------------------------------------|----------------------------------------|------------------------------------------|------------------------------------------------------------------------------|----------------------------------------|-----------------------------------------------|-------------------------------------------------|-------------------------------------------------------|---------------------------------------------------------------------|
| Detalhes do perfil                  |                                                                 |          | Brazil Open Ins | surance Based o | on FAPI 1 A                           | dvanced F                              | inal)                                    |                                                                              |                                        |                                               |                                                 |                                                       |                                                                     |
| Tipo de Certificação Redirect ()    | Variante do tipo de certificado<br>BR-OPIN Adv. OP w/ MTLS, PAR | <u> </u> | Organization    | Implementation  | BR-OPIN<br>Adv. OP w/<br>MTLS         | BR-OPIN<br>Adv. OP w<br>Private<br>Key | BR-OPIN<br>Adv. OP w/<br>MTLS,<br>PAR    | BR-OPIN<br>Adv. OP w/<br>Private<br>Key, PAR                                 | BR-OPIN<br>Adv. OP w/<br>MTLS,<br>JARM | BR-OPIN<br>Adv. OP w/<br>Private<br>Key, JARM | BR-OPIN<br>Adv. OP w/<br>MTL S,<br>PAR,<br>JARM | BR-OPIN<br>Adv. OP w/<br>Private<br>Key, PAR,<br>JARM | BR-OPIN<br>Adv. OP<br>DCR                                           |
| Detalhes da certificação            |                                                                 |          | Authlete, Inc   | Authlete 2.3    | <u>29-Nov-</u><br>2022<br><u>view</u> | <u>29-Nov-</u><br>2022<br><u>view</u>  | 29-Nov<br>Qpe<br>20 Ope<br><u>Vi</u> Ope | 20 Nov<br>en link in new tab<br>en link in new winde<br>en link in incognito | 20 Nov<br>ow<br>window                 | <u>29-Nov-</u><br>2022<br><u>view</u>         | <u>29-Nov-</u><br>2022<br><u>view</u>           | <u>29-Nov-</u><br>2022<br><u>view</u>                 | <u>30-Nov-</u><br>2022<br>[views <u>1 2 3</u><br><u>4 5 6 7 8</u> ] |
| Versão do perfil* 🛛 👘               | Payload da certificação*                                        | _ 0      | Brasilcap       | Brasilcap Open  | <u>17-Nov-</u><br><u>2022</u>         |                                        | Save                                     | e link as<br>y link address                                                  |                                        |                                               |                                                 |                                                       | <u>17-Nov-</u><br><u>2022</u>                                       |
| Data de início da certificação* 🛛 🕕 | Data de expiração da certificação<br>Invalid Date               | 0        |                 |                 |                                       |                                        |                                          |                                                                              |                                        |                                               |                                                 |                                                       |                                                                     |
|                                     | CANCELAR                                                        | SALVAR   |                 |                 |                                       |                                        |                                          |                                                                              |                                        |                                               |                                                 |                                                       |                                                                     |

Pressione o botão "SALVAR" após o preenchimento das informações.

#### Orientações para cadastro da Certificação FAPI - DCR

**5** Ao selecionar o tipo de certificação de "DCR", selecione a Variante "DCR Signed payload – JWT":

| Nova Certificação           |   |                                                                                           | × |
|-----------------------------|---|-------------------------------------------------------------------------------------------|---|
| Detalhes do perfil          |   |                                                                                           |   |
| Tipo de Certificação<br>DCR | • | Variante do tipo de certificado<br>DCR Signed payload - JWT<br>DCR Unsigned payload- JSON |   |

6

Informe os detalhes da certificação e o link ao *payload* da certificação. O *payload* pode ser encontrado <u>na página de instituições certificadas da OpenID</u>, na seção "Brazil Open Insurance". Para o DCR, o link encontra-se na coluna "BR-OPIN Adv. OP DCR", que pode ser copiado com o botão direito do mouse:

| lova Certificação               |                                                                                             | × |                 |                 |                                       |                                         |                                              |                                              |                                        |                                               |                                                 |                                                       |                                     |
|---------------------------------|---------------------------------------------------------------------------------------------|---|-----------------|-----------------|---------------------------------------|-----------------------------------------|----------------------------------------------|----------------------------------------------|----------------------------------------|-----------------------------------------------|-------------------------------------------------|-------------------------------------------------------|-------------------------------------|
| Detalhes do perfil              |                                                                                             |   | Brazil Open Ins | urance (Based ) | on FAPI 1 A                           | dvanced Fi                              | nal)                                         |                                              |                                        |                                               |                                                 |                                                       |                                     |
| Tipo de Certificação<br>DCR 🔹   | Variante do tipo de certificado     DCR Signed payload - JWT     DCR Unsigned payload- JSON | • | Organization    | Implementation  | BR-OPIN<br>Adv. OP.w/<br>MTLS         | BR-OPIN<br>Adv. OP w/<br>Private<br>Key | BR-OPIN<br>Adv. OP w/<br>MTLS,<br>PAR        | BR-OPIN<br>Adv. OP w/<br>Private<br>Key, PAR | BR-OPIN<br>Adv. OP w/<br>MTLS,<br>JARM | BR-OPIN<br>Adv. OP w/<br>Private<br>Key, JARM | BR-OPIN<br>Adv. OP w/<br>MTL S,<br>PAR,<br>JARM | BR-OPIN<br>Adv. OP w/<br>Private<br>Key, PAR,<br>JARM | BR-OPIN<br>Adv. OP<br>DCR           |
| Detalhes da certificação        |                                                                                             |   | Authlete, Inc   | Authlete 2.3    | <u>29-Nov-</u><br>2022<br><u>view</u> | <u>29-Nov-</u><br>2022<br><u>view</u>   | <u>29-Nov-</u><br><u>2022</u><br><u>view</u> | <u>29-Nov-</u><br>2022<br><u>view</u>        | <u>29-Nov-</u><br>2022<br><u>view</u>  | <u>29-Nov-</u><br>2022<br><u>view</u>         | <u>29-Nov-</u><br>2022<br><u>view</u>           | <u>29-Nov-</u><br>2022<br><u>view</u>                 | 2 Open lin<br>[view Open lin<br>4 5 |
| Versão do perfil*               | Payload da certificação*                                                                    | 0 | Drasilaan       | Brasilcap Open  | <u>17-Nov-</u>                        |                                         |                                              |                                              |                                        |                                               |                                                 |                                                       | Save link                           |
| Data de início da certificação* | Data de expiração da certificação<br>Invalid Date                                           |   |                 |                 |                                       |                                         |                                              |                                              |                                        |                                               |                                                 |                                                       |                                     |

CANCELAR SALVAR

#### Pressione o botão "SALVAR" após o preenchimento das informações.

In Para detalhes de cada campo, o ícone de informações pode ser sobreposto com o mouse

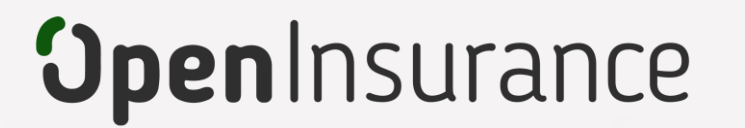

# Certificação da Declaração de Software

Trata-se da certificação FAPI de Receptora, as certificações são geradas em conjunto com o time da Open ID Foundation e devem ser adicionadas em **ambiente sandbox e produção** do diretório de participantes.

- Dentro do ambiente de <u>produção e sandbox</u> do Diretório, acesse sua organização.
  - Dentro da área "Declarações de Software" selecione a declaração desejada. A declaração selecionada é destacada abaixo de organização:

Importante: É necessário que a instituição já tenha adquirido a certificação de receptora junto ao time da OPEN ID Foundation Para orientações acessar o tutorial dedicado no link: <u>Diretrizes Técnicas de Certificação</u>

| <b>Open</b> Insuranc                                                                                 | 2                         | VARE                                 |                 |      | 🟃 DADOS DE CON | FIGURAÇÃO 🚫 PORTUGUÊS 🔕       |
|----------------------------------------------------------------------------------------------------|---------------------------|--------------------------------------|-----------------|------|----------------|-------------------------------|
| Organização     OPEN INSURANCE BRASIL                                                                | 🏦 Organização 🧹 OPEN INSU | RANCE BR / 📕 Declarações de software |                 |      |                |                               |
| Declaração de software Teste Sandbox 2      Detalhes da Organização                                  |                           |                                      |                 |      | ▼ WIZARD       | + DECLARAÇÃO DE NOVO SOFTWARE |
| Contatos                                                                                             | STATUS                    | ID                                   | NOME DO CLIENTE | моро | BLOQUEADA      | AÇÕES                         |
| Reivindicações de dominio de     autoridade     Reivindicações de papel de     domínio de autoridade | Active                    | 4ce85080-3cb6-4b6c-9a1b-58da32c7cc5b | Teste Sandbox 2 | Live | true           | / 0 i                         |
| Servidores de Autorização                                                                            | Active                    | cd080791-9f2b-4b0d-b6a4-953be52b5971 | Teste Sandbox   | Live | true           | / O Î                         |
| <ul> <li>Declarações de software</li> <li>Informações da declaraç<br/>de software</li> </ul>         | ão                        |                                      |                 |      |                |                               |

### **3** Acesse a área "Certificações da declaração de software" e clique em "ADICIONAR UMA NOVA CERTIFICAÇÃO"

| Organização     OPEN INSURANCE BRASIL                           | n Organização | O / OPEN INSURANCE BR / | Declarações de software / Teste S | Sandbox 2 / 🔟 Certificações da decla | ração de software |                |                  |               |
|-----------------------------------------------------------------|---------------|-------------------------|-----------------------------------|--------------------------------------|-------------------|----------------|------------------|---------------|
| Declaração de software Teste Sandbox 2                          |               |                         |                                   |                                      |                   |                |                  |               |
| n Detalhes da Organização                                       |               |                         |                                   |                                      |                   |                | + ADICIONAR UMA  | NOVA CERTIFIC |
| Contatos                                                        | STATUS        | TIPO DE CERTIFICAÇÃO    | VARIANTE DO PERFIL                | URI DA CERTIFICAÇÃO                  | VERSÃO            | DATA DE INÍCIO | DATA DE VALIDADE | AÇÕ           |
| Relvindicações de domínio de<br>autoridade                      |               |                         |                                   | Atualizar                            |                   |                |                  |               |
| Reivindicações de papel de<br>domínio de autoridade             |               |                         |                                   |                                      |                   |                |                  |               |
| Servidores de Autorização                                       |               |                         |                                   |                                      |                   |                |                  |               |
| Declarações de software                                         |               |                         |                                   |                                      |                   |                |                  |               |
| Informações da declaração<br>de software                        |               |                         |                                   |                                      |                   |                |                  |               |
| Reivindicações de<br>autoridade de software                     |               |                         |                                   |                                      |                   |                |                  |               |
| Certificados                                                    |               |                         |                                   |                                      |                   |                |                  |               |
| <ul> <li>Certificações da declaração<br/>de software</li> </ul> |               |                         |                                   |                                      |                   |                |                  |               |
|                                                                 |               |                         |                                   |                                      |                   |                |                  |               |

Selecione o tipo de certificação "Redirect RP" e a variante certificada:

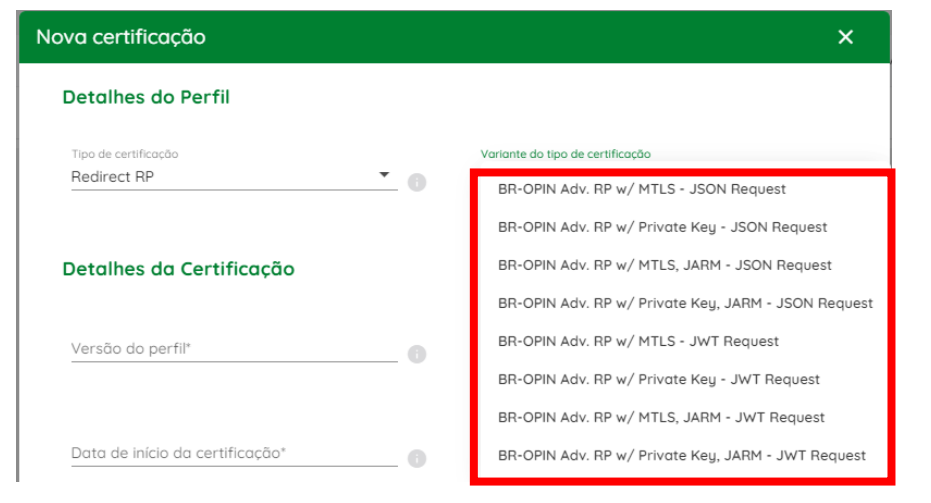

5

Informe os detalhes da certificação e o link ao *payload* da certificação. O *payload* pode ser encontrado <u>na página de instituições certificadas da OpenID</u>, na seção "Brazil Open Insurance". É disponibilizado um link para cada variante, que pode ser copiado com o botão direito do mouse:

| Nova certificação                   |     | ×                                                                                                    |              |                                  |                                                 |                                                                    |                                                          |                                                                 |                                                |                                                       |                                                         |                                                      |
|-------------------------------------|-----|----------------------------------------------------------------------------------------------------|--------------|----------------------------------|-------------------------------------------------|--------------------------------------------------------------------|----------------------------------------------------------|-----------------------------------------------------------------|------------------------------------------------|-------------------------------------------------------|---------------------------------------------------------|------------------------------------------------------|
| Detalhes do Perfil                  |     |                                                                                                    | Brazil Open  | Insurance Ba                     | ased on FAPI                                    | 1 Advanced F                                                       | inal)                                                    |                                                                 |                                                |                                                       |                                                         |                                                      |
| Tipo de certificação<br>Redirect RP | • 0 | Variante do tipo de certificação<br>BR-OPIN Adv. RP w/ MTLS - JSON Request<br>BR-OPIN Adv. RP w/ Private Key - JSON Request          | Organization | Implementati                     | BR-OPIN<br>Adv. RP w/<br>MTLS - JSON<br>Request | BR-OPIN<br>Adv. RP w/<br>Private Key -<br>JSON<br>Request          | BR-OPIN<br>Adv. RP w/<br>MTLS, JARM<br>- JSON<br>Request | BR-OPIN<br>Adv. RP w/<br>Private Key,<br>JARM - JSON<br>Request | BR-OPIN<br>Adv. RP w/<br>MTLS - JWT<br>Request | BR-OPIN<br>Adv. RP w/<br>Private Key -<br>JWT Request | BR-OPIN<br>Adv. RP w/<br>MTLS, JARM<br>- JWT<br>Request | BR-OPIN Adv.<br>RP w/ MTLS,<br>JARM - JWT<br>Request |
| Detalhes da Certificação            |     | BR-OPIN Adv. RP w/ MTLS, JARM - JSON Request<br>BR-OPIN Adv. RP w/ Private Key, JARM - JSON Request                                  | Example Org. | Example<br>Implementatio<br>n v1 | <u>17-Nov-2022</u><br><u>view</u>               | <u>17-Nov-2022</u><br>Open link in new tab<br>Open link in new wir | dow                                                      |                                                                 | <u>17-Nov-2022</u><br><u>view</u>              | <u>17-Nov-2022</u><br><u>view</u>                     |                                                         |                                                      |
| Versão do perfil*                   |     | BR-OPIN Adv. RP w/ MTLS - JWT Request<br>BR-OPIN Adv. RP w/ Private Key - JWT Request<br>BR-OPIN Adv. RP w/ MTLS, JARM - JWT Request |              |                                  |                                                 | Open link in incognit<br>Save link as<br>Copy link address         | to window                                                |                                                                 |                                                |                                                       |                                                         |                                                      |
| Data de início da certificação*     |     | BR-OPIN Adv. RP w/ Private Key, JARM - JWT Request                                                                                   |              |                                  |                                                 |                                                                    |                                                          |                                                                 |                                                |                                                       |                                                         |                                                      |
|                                     |     | CANCELAR SALVAR                                                                                                    |              |                                  |                                                 |                                                                    |                                                          |                                                                 |                                                |                                                       |                                                         |                                                      |

Pressione o botão "SALVAR" após o preenchimento das informações.

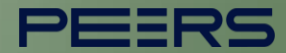

Ficou com alguma dúvida?

### Mande um chamado para: servicedesk.opinbrasil.com.br